# Godkend Netbank aftale

Du skal godkende netbank aftalen, inden funktionerne i netbank kan tages i brug. Hvis der er foretaget ændringer i din aftale, kan du også blive bedt om at godkende en ny aftale.

Når der er nye aftaler til godkendelse vises den røde bjælke med info herom – Tryk på 'ÅBN'.

| vestjysk BANK       |   |                                                   |                   |  |  |  |
|---------------------|---|---------------------------------------------------|-------------------|--|--|--|
| Hit overblik        |   | Mit overblik                                      |                   |  |  |  |
| 🚍 Konti og kort     | ~ |                                                   |                   |  |  |  |
| 🔄 Betal og overfør  | ~ |                                                   | 🔄 Overfør 🔄 Betal |  |  |  |
| မ Forbrug og budget | ~ |                                                   |                   |  |  |  |
| nvestering          | ~ | Du har modtaget nye aftaler, som du skal godkende | Åbn               |  |  |  |
|                     |   |                                                   |                   |  |  |  |

- Du får vist en oversigt over de aftaler, du skal godkende på fanen 'Godkend' På fanen 'Mine godkendte aftaler kan du efterfølgende finde de aftaler, du allerede har godkendt.
- Du får vist hver enkelt aftale ved at trykke på linket 'Læs aftale' ud for den enkelte aftale.
- Hvis du trykker på linket 'Se detaljer' får du vist et resume, af de ændringer, der er foretaget i den aktuelle aftale siden sidst. For at godkende aftalerne, skal du trykke på 'Næste' nederst til højre.

| Netbankaftaler                                                                                                    |                   |                  |            |     |            |  |  |  |  |
|----------------------------------------------------------------------------------------------------|-------------------|------------------|------------|-----|------------|--|--|--|--|
|                                                                                                    |                   |                  |            |     | 🗟 Udskriv  |  |  |  |  |
| Godkend aftaler Mine godkendte aftaler                                                                                                    |                   |                  |            |     |            |  |  |  |  |
| 1. Obligatoriske aftaler                                                                                                    | 2. Valgte aftaler | 3. Godkendelse   |            |     |            |  |  |  |  |
| Trin 1 af 3: Obligatoriske aftaler                                                                                                    |                   |                  |            |     |            |  |  |  |  |
| Du skal godkende de nedenfor viste aftaler.                                                                                                    |                   |                  |            |     |            |  |  |  |  |
| Det er vigtigt, at du godkender aftalerne, da du i modsat fald ikke kan benytte Netbank. Aftalerne skal godkendes inden datoen under 'Godkendes senest'. |                   |                  |            |     |            |  |  |  |  |
| Når du har læst aftalerne igennem, skal du klikke på "Næste" for at gå til trin 2: Valgte aftaler.                                                       |                   |                  |            |     |            |  |  |  |  |
| Aftaler                                                                                                    | Godkendes         | Godkendes senest |            |     |            |  |  |  |  |
| Obligatoriske aftaler                                                                                                    |                   |                  |            | •   |            |  |  |  |  |
| Aftale om Netbank                                                                                                    | 14.09.202         | 0 🔁              | Læs aftale | i s | e detaljer |  |  |  |  |
| Tillægsaftale om Netbank værdipapirhandel                                                                                                    | 14.09.202         | 0 🔁              | Læs aftale | i s | e detaljer |  |  |  |  |
| Tillægsaftale om Betalingsservice                                                                                                    | 14.09.202         | 0 🐔              | Læs aftale | i s | e detaljer |  |  |  |  |
| Tillægsaftale om elektronisk post (e-Boks)                                                                                                    | 14.09.202         | 0 🔁              | Læs aftale | i s | e detaljer |  |  |  |  |
|                                                                                                    |                   |                  |            |     | Næste      |  |  |  |  |

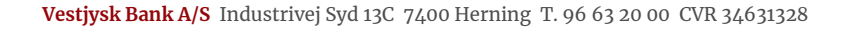

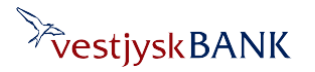

### Godkend Netbank aftale

Har du brug for hjælp? Kontakt Netbank Supporten Privat: tlf 70 80 10 70 – Erhverv: tlf 70 80 10 71

| Netbankaftaler                                                                                                    |                                             | Sæt flueben i feltet 'Jeg har læst de valgte<br>aftaler og accepterer dem' |  |  |  |
|----------------------------------------------------------------------------------------------------|---------------------------------------------|----------------------------------------------------------------------------|--|--|--|
| Godkend aftaler Mine godkendte aftaler                                                                                             |                                             | Tryk på Næste                                                              |  |  |  |
| 1. Obligatoriske aftaler                                                                                                    | 2. Valgte aftaler                           |                                                                            |  |  |  |
| Trin 2 af 3: Valgte attaler   Her ser du de valg, der skal godkendes.   Når du har markeret, at du har læst og acceptere   Aftaler | et de valgte aftaler, skal du klikke på "Næ |                                                                            |  |  |  |
| Valgte aftaler                                                                                                    |                                             |                                                                            |  |  |  |
| Aftale om Netbank                                                                                                    |                                             |                                                                            |  |  |  |
| Tillægsaftale om Netbank værdipapirhandel                                                                                          |                                             |                                                                            |  |  |  |
| Tillægsaftale om Betalingsservice                                                                                                  |                                             |                                                                            |  |  |  |
| Tillægsaftale om elektronisk post (e-Boks)                                                                                         |                                             |                                                                            |  |  |  |
| Jeg har læst de valgte aftaler og acce                                                                                             | pterer dem                                  |                                                                            |  |  |  |

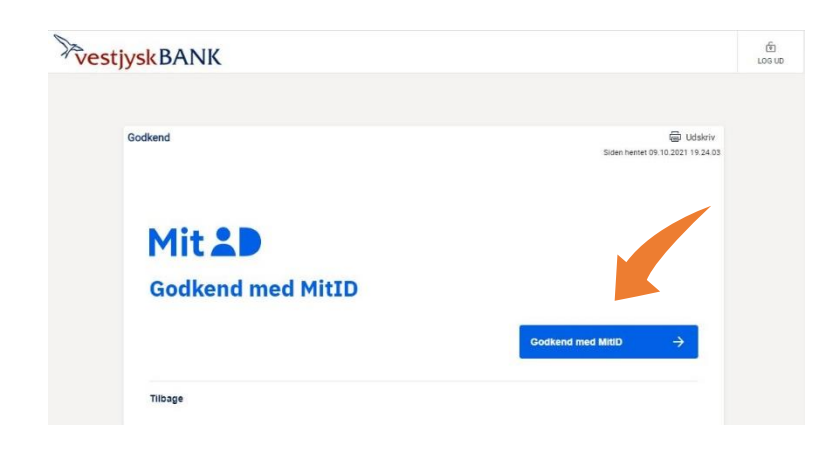

Godkend aftalerne som sædvanligt med NemID eller MitID.

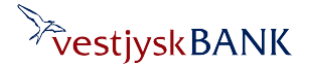

## Godkend Netbank aftale

Har du brug for hjælp? Kontakt Netbank Supporten Privat: tlf 70 80 10 70 – Erhverv: tlf 70 80 10 71

#### 0 ≽ Vestjysk Bank + ☆ vestjyskBANK ŕ LOG UD **Kvittering** G Udskriv Siden hentet 10.10.2021 11.16.06 Følgende aftaler er godkendt: - Aftale om Netbank - Tillægsaftale om Netbank værdipapirhandel - Tillægsaftale om Betalingsservice - Tillægsaftale om elektronisk post (e-Boks) For at få adgang til nye funktioner, skal du logge på igen.

### Du får en kvittering på godkendte aftaler – LUK siden ved at trykke på "X" øverst til højre

#### Gå igen til bankens hjemmeside og Log på Netbank privat igen

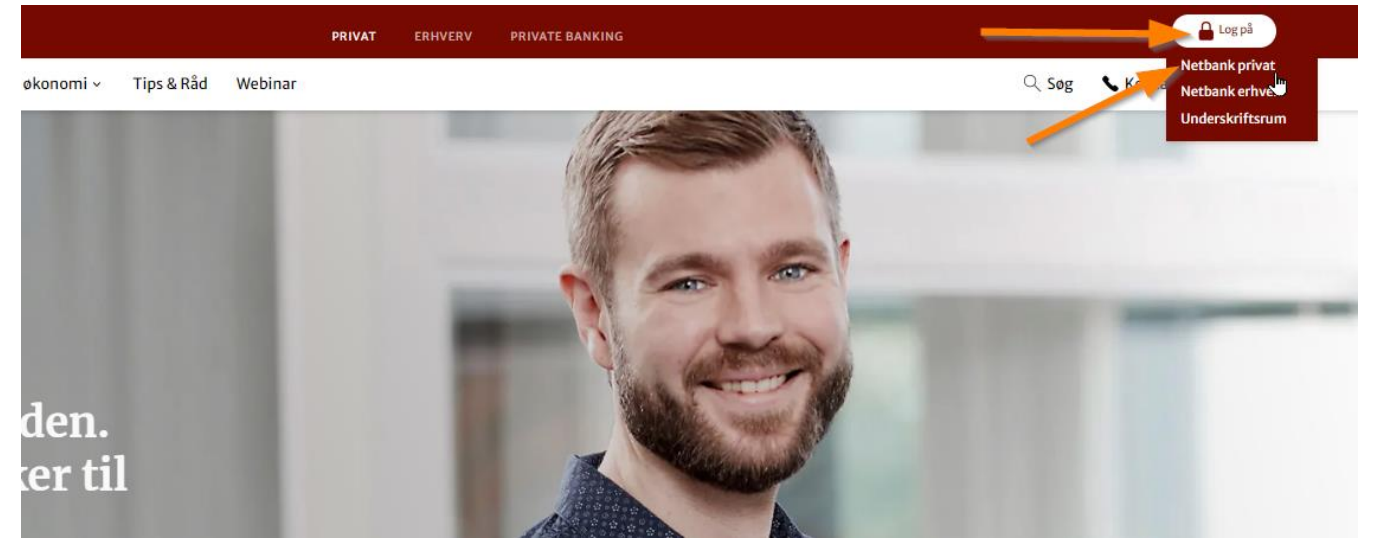

#### Bemærk: Du kan altid finde dine gældende netbank aftaler på fanen "Mine godkendte aftaler"